# **ZS pos Comércio a retalho**

# Talão de Reembolso

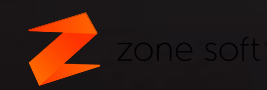

## Talão de Reembolso

- Configurar Código de barras no talão
- Configurar Validade do talão de reembolso
- Configurar Pagamento na skin personalizada
- Modo de Funcionamento

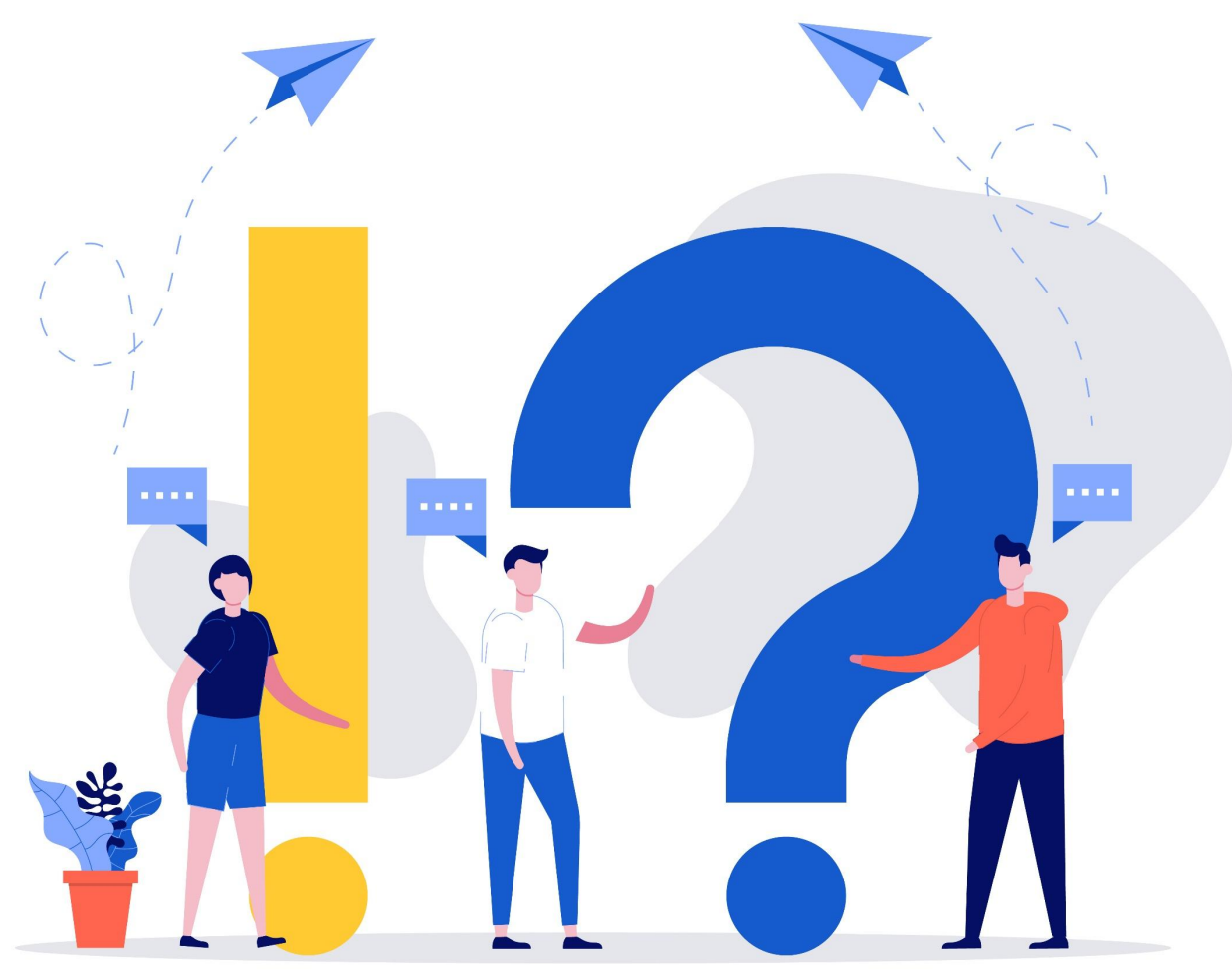

#### Configurar código de barras no talão

- Abrir o backoffice
- Configurações
- Definições
- Ativar a opção 43. Código de barras nos documentos de venda
- Salvar configurações

| Aspect | o Geral                                        | Definições        | Configuraçõ                | es Globais     | Menus / Pr   | omoções                 | Notificações e Integra   | ções Sessões      | Periféricos | AT e Validaçõ |
|--------|------------------------------------------------|-------------------|----------------------------|----------------|--------------|-------------------------|--------------------------|-------------------|-------------|---------------|
|        |                                                |                   |                            | Hora           | gado         |                         |                          |                   | F           | leset         |
|        | Código                                         |                   | Descr                      | ição           |              | Qto                     | d Preço                  | Valor             | Desconto    | S             |
|        |                                                |                   | Tana atau dara             |                |              |                         |                          |                   |             |               |
| r<br>: | Temporizador                                   |                   | Normal                     | <u> </u>       |              |                         |                          |                   |             |               |
| А      | IVA no consumo minimo (cartoes)                |                   | Accume                     | ódico do produ | to           | ~                       |                          |                   |             |               |
| 5      | Codigo directo no montomice                    |                   | Assume coalgo ao produto V |                |              |                         |                          |                   |             |               |
| 9      | Apulação de produtos registados                |                   |                            |                |              |                         |                          |                   |             |               |
| 0      | Mostrar botão "Oncões" no frontoffice          |                   | Sim                        | ~              |              |                         |                          |                   |             |               |
| i Ma   | Mostrar botão "Painel de Bordo" no frontoffice |                   | Sim                        | ~              |              |                         |                          |                   |             |               |
| 15     | Botão "Pagamentos" no frontoffice ALITO        |                   | Sim                        | ~              |              |                         |                          |                   |             |               |
| 36     | Confirmar modo de pagamento                    |                   | Sim                        | ~              |              |                         |                          |                   |             |               |
| 19     | Texto nos botões de produto do frontoffice     |                   | Descrição                  |                | ~            |                         |                          |                   |             |               |
| ŧ1     | Imprimir ORCode no pedido em separado          |                   | Não V (ape                 |                |              | nas com driver gráfico) |                          |                   |             |               |
| 12     |                                                | Pedir proprieda   | ides na venda              | Sim            | ~            |                         |                          |                   |             |               |
| 13     | Código de ba                                   | rras nos docume   | ntos de venda              | Sim            | ✓ (Imprimie) | nos docum               | entos TK, VD, FA, FT, FS | e talões de troca | c.          |               |
| 14     | Produto                                        | automático ao pa  | agar no balcão             |                |              |                         |                          |                   |             |               |
| 16     | Notificação                                    | de pedidos susp   | ensos no login             | Sim            | ~            |                         |                          |                   |             |               |
| 17     | Introdu                                        | ição de código de | barras no FO               | Directa        |              | ~                       |                          |                   |             |               |
| 48     | Atualizar tax                                  | a de IVA ao trans | ferir consumo              | Sim            |              | ~                       |                          |                   |             |               |

#### Configurar validade do talão de reembolso

- Abrir o backoffice
- Configurações
- Menus/Promoções
- Talões de reembolso definir em dias a validade
- Salvar configurações

| onfiguração |            |                 |                       |                   |                            |         |             |             |
|-------------|------------|-----------------|-----------------------|-------------------|----------------------------|---------|-------------|-------------|
| Aspecto     | Geral      | Definições      | Configurações Globais | Menus / Promoções | Notificações e Integrações | Sessões | Periféricos | AT e Valida |
| Vouchers    |            | 1.0             |                       | -                 |                            |         |             |             |
|             |            |                 | Validado (diao)       | 60 Entre Datas    |                            |         |             |             |
|             |            |                 |                       | Obline Datas      |                            |         |             |             |
| Limpeza a   | automática | a de promoções  | s de produtos         |                   |                            |         |             |             |
|             | Qtd. d     | e dias após a d | ata final da promoção | 1                 |                            |         |             |             |
|             | -          |                 |                       |                   |                            |         |             |             |
| Talões de   | Reembol    | so              |                       |                   |                            |         |             |             |
|             |            |                 | Validade (dias)       | 60 Entre Datas    |                            |         |             |             |
|             |            |                 |                       |                   |                            |         |             |             |

# Configurar Metodo de Pagamento na Skin Personalizada

- Abrir o ZSFODesigner
- Acrescentar um payment button
- Selecionar 29. Talão de Reembolso
- Salvar

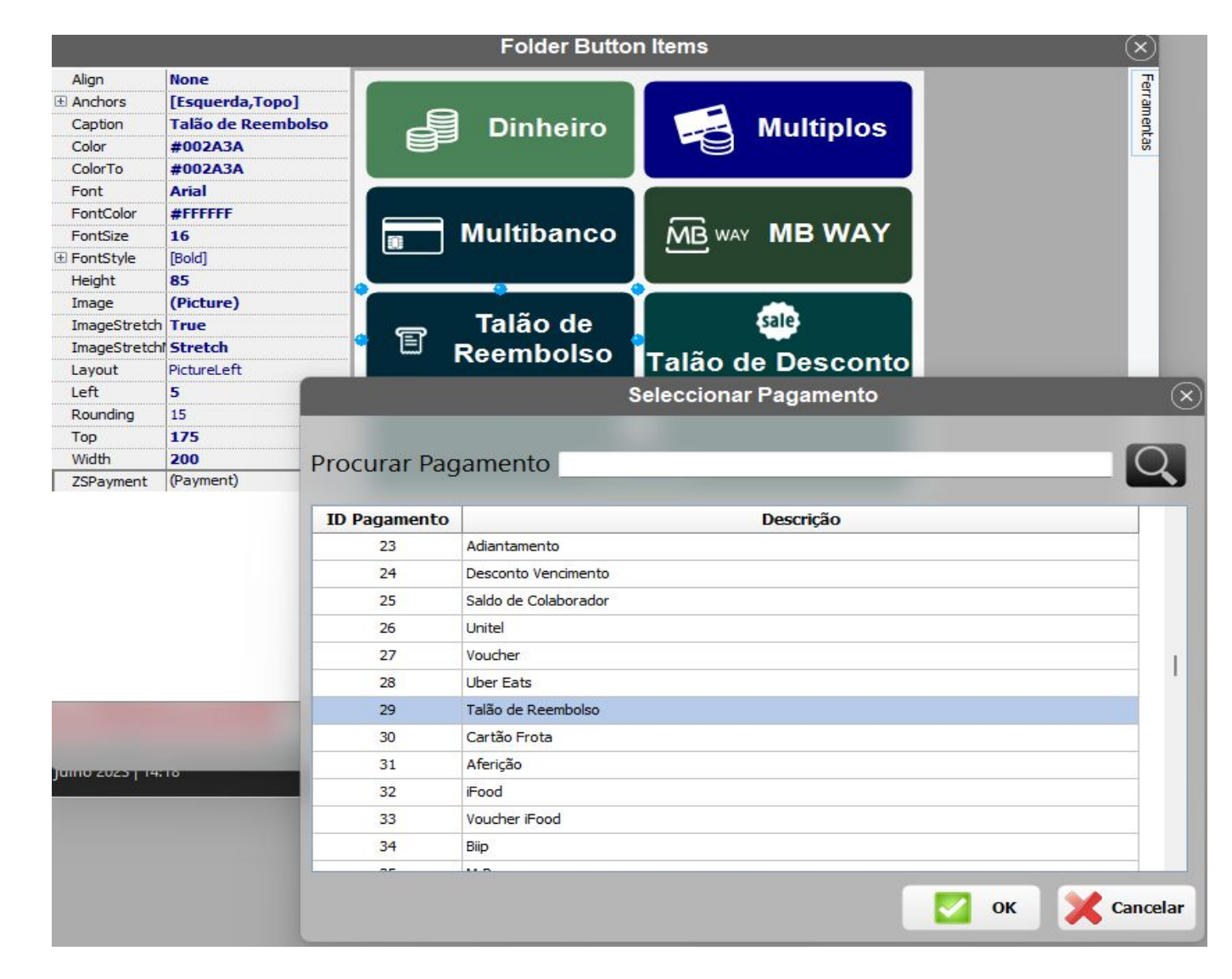

## Modo de Funcionamento

- Ao efetuar uma devolução através da função Devolução selecionar o método de pagamento talão de reembolso.
- Será emitida uma Nota de Crédito e um talão de Reembolso descontável por x dias definidos no ponto anterior.
- O talão impresso vem com código de barras para facilitar a introdução.
- Numa venda, registar os produtos a levar e selecionar o método de pagamento talão de reembolso.
- Passar no leitor o codigo de barras do talão de reembolso ou vários.
- Só pode ser descontado na totalidade
- Só pode ser descontado dentro da validade definida

Para Reimprimir um talão de reembolso pode ser adicionada a skin personalizada a função Imprime talões de desconto que nos indica quais os talões por descontar e descontados com filtro.

Também está disponível no zsbms através de Venda - Vendas - Talões de desconto

|                   | 1.1 |                                    |
|-------------------|-----|------------------------------------|
| E                 | 223 | Níveis Notas e Moedas Cashmatic    |
|                   | 224 | Recalcular Saldos de Colaboradores |
| Imprimir Talão de | 225 | Editar Perfis de Mais Vendidos     |
| Desconto          | 226 | Imprimir Talão de Desconto         |
| <b>A</b>          |     |                                    |